## 邮件设置

邮件设置是指针对以发送邮件的方式将系统中的报表导出的设置项,主要应用在"计划任务"中,说明如下:

| 邮件设置       |                             |                      |
|------------|-----------------------------|----------------------|
| SMTP服务器地址: | smtp.exmail.qq.com          | 示例值( smtp.live.com ) |
| 是否启用SSL:   | ◉是○否                        |                      |
| 是否启用TLS:   | ○是◉否                        |                      |
| SMTP服务器端口: | 465                         |                      |
| 发送用户地址:    | zhangmeiting@smartbi.com.cn |                      |
| 帐号:        | zhangmeiting@smartbi.com.cn |                      |
| 密码:        | •••••                       |                      |
| 文件名源字符集:   |                             |                      |
| 文件名目标字符集:  |                             |                      |
|            |                             |                      |

| 设置项       | 说明                                   |  |
|-----------|--------------------------------------|--|
| SMTP服务器地址 | 用于设置发送邮件的邮件服务器地址,如smtp.exmail.qq.com |  |
| 是否启用SSL   | 是否启用SSL加密方式发送邮件                      |  |
| 是否启用TLS   | 是否启用TLS加密方式发送邮件                      |  |
| SMTP服务器端口 | SMTP邮件服务器端口号                         |  |
| 发送用户地址    | 用于设置发件人地址,如: support@smartbi.com.cn  |  |
| 帐号        | 用于设置发件人的邮箱帐号。                        |  |
| 密码        | 用于设置发件人的邮箱密码。                        |  |
| 文件名源字符集   | 用于设置发件箱的文件名字符集,默认不需要设置               |  |
| 文件名目标字符集  | 用于设置收件箱的文件名字符集,默认不需要设置               |  |

注:由于系统中使用的是smtp服务器,因此需要确保对应的邮箱已经开启了SMTP服务。

## 设置说明:

## 密码设置:

Smartbi v6.2 2017-05-02之后的版本支持使用QQ邮箱发送邮件,QQ邮箱需要在密码输入栏中填写的是授权码,不能填QQ密码,否则无法发送邮件。QQ邮箱 授权码需要登录网页版QQ邮箱,在设置-帐户-POP3/IMAP/SMTP/Exchange/CardDAV/Ca1DAV服务,先开启SMTP服务,然后点击生成授权码,按提示操作发送短 信即可生成授权码。网易163、126,腾讯企业邮等填写邮箱密码。

## SMTP服务器端口、TLS、SSL设置:

一般对于多数邮箱服务器,SMTP服务器端口可以配置为空,端口配置为空时,按如下规则:

- 1、【是否启用SSL】选否,【是否启用TLS】选否:按默认端口25连接邮箱服务器,明文发送邮件;
- 该方式适用于网易163、网易126、腾讯企业邮箱。 2、【是否启用SSL】选否,【是否启用TLS】选是:按默认端口25连接邮箱服务器,TLS加密发送邮件;

该方式适用于微软outlook.cn邮箱、网易163、网易126、腾讯企业邮箱、QQ邮箱。 3、【是否启用SSL】选是,【是否启用TLS】选否:按默认端口465连接邮箱服务器,SSL加密发送邮件;

该方式适用于网易163、网易126、腾讯企业邮箱、QQ邮箱。 4、【是否启用SSL】选是,【是否启用TLS】选是:不能同时启用两种加密方式,不建议采用该种配置。